## Partnering with Kroger to raise money for ICSAtlanta

Enroll in Kroger Community Rewards and earn money for a local school every time you shop. It's easy and free to enroll! When you link your Shopper's Card, every purchase you make provides funds for schools in need. Plus, you'll earn fuel points at the same time.

See below for instructions on how to get set up both on <u>DESKTOP</u> and <u>MOBILE APP</u>. This is a ONE-TIME set up.

After the ONE-TIME enrollment is complete, the school will get credit every time you shop AS LONG AS you make sure you swipe your shoppers card OR enter your phone number as your alternate ID EVERY TIME YOU SHOP at Kroger. (Note: Cashier's won't remind you so YOU have to remember to do this step). This will ensure that ICSAtlanta will receive credit for your purchases.

#### Step-by-Step Guide to Set Up Kroger Account for Contributions to ICSAtlanta - DESKTOP

## Step 1: Sign In In or Create Account on Kroger.com

| ← → C 🔒 kroger.com                                                                                          |                                                                                                    | e 🛧 💀 🖬 🕫 🙀 😣 E                                                                                                    |
|----------------------------------------------------------------------------------------------------|----------------------------------------------------------------------------------------------------|----------------------------------------------------------------------------------------------------|
|                                                                                                    |                                                                                                    | Purchase History Digital Coupons Weekly Ad Shopping List Find a Store Payment Cards Gift Cards                                                                                                    |
| Kroger and Search Products                                                                                  | Q                                                                                                    | Pickup at <u>Mansell Village</u> ~ Sign in ^ Cart                                                                                                    |
| Savor th<br>Days of s                                                                                       | e Last<br>Summer                                                                                                    | Sign in<br>Create Account<br>My Account<br>My Purchases<br>My Fuel Points<br>My Coupons                                                                                                    |
|                                                                                                    | Kroger                                                                                                    |                                                                                                    |
| Kroger                                                                                                    | Create Your Account<br>Start saving right away when you create your digital ac                                                                                                    | count                                                                                                    |
| Sign In<br>Sign in to your existing Kroger account                                                          | G Continue with Google OR First Name                                                                                                    |                                                                                                    |
| G Sign in with Google                                                                                       | Last Name Email Address                                                                                                    |                                                                                                    |
| OROR                                                                                                    | Password                                                                                                    |                                                                                                    |
| Password                                                                                                    | Plus Card or Alt ID     Register your existing card to access handreds of digital coupon     senings, check your Faid Points, and more if you don't have one                                  | Construction of the second second sec |
| Forgot Password?                                                                                            | Your Plus Card or All ID Number:<br>• Must be between 10 and 13 digits<br>• Cannot start with a 0                                                                                             |                                                                                                    |
| <ul> <li>I'm on a personal device, keep me signed in. Learn More</li> <li>Sign in</li> </ul>                | Plus Card Number or Alt ID Number (Optional) Enter Card or Alt ID Number                                                                                                    |                                                                                                    |
| New to Kroger?                                                                                              | Ady your 12 or 13-digit Fluis Card number found on the back of<br>card, or enter your 15-digit At ID number used at checkout in-at<br>Send me emails with coupons, deals and more. Learn More | you current<br>toore                                                                                                    |
| Create an Account                                                                                           | Purchase-based advertising Learn More                                                                                                    |                                                                                                    |
| Having problems with your online account?<br>Please <u>read our FAO</u> or <u>contact our call center</u> . | I agree to the Kroger Terms and Conditions and Privacy Pole Create Account                                                                                                    |                                                                                                    |

# Step 2: Go to My Account and click on Community Rewards link in the left rail menu

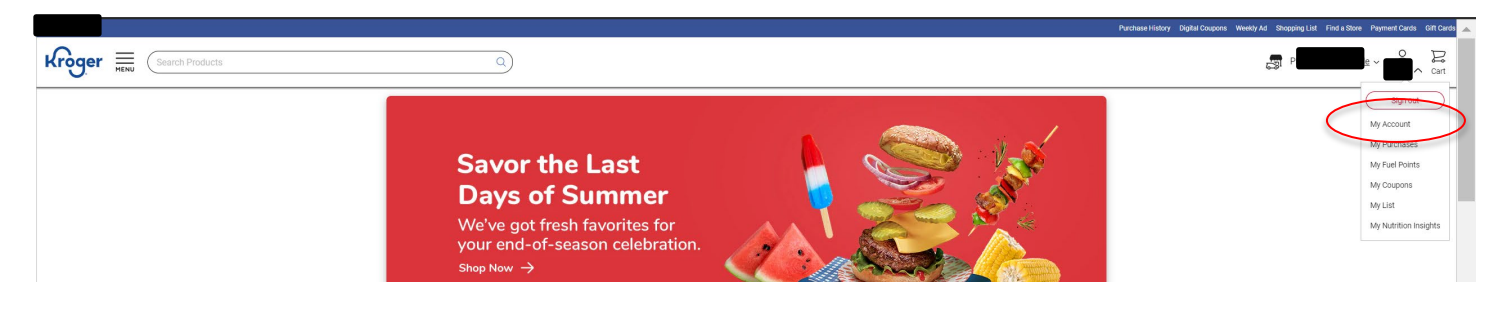

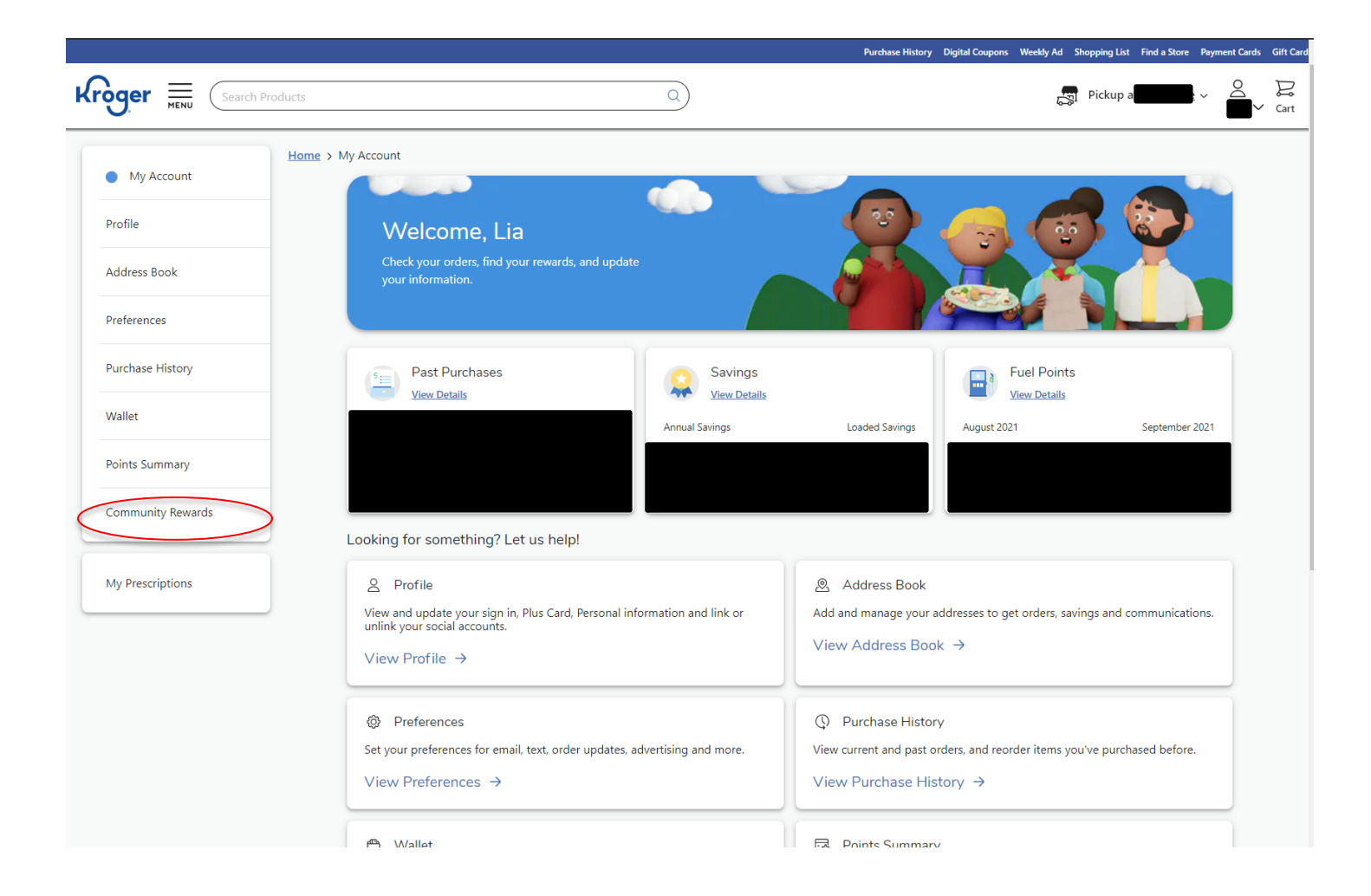

**Step 3:** On the Community Rewards Page, click on the ENROLL button and fill in *International Charter School of ATL* in the search bar under FIND AN ORGANIZATION and click SEARCH

|                   | Home > My Account > Community Rewards                                                                                          |
|-------------------|----------------------------------------------------------------------------------------------------|
| My Account        |                                                                                                    |
| Profile           | Community Rewards                                                                                                    |
| Address Book      | Earn money for your community organization when you use your loyalty card                                                      |
| Preferences       | Donation Summary                                                                                                    |
| Purchase History  | Status:<br>previously enrolled                                                                                                 |
| Wallet            | Eam money for your school or community organization when you use your Plus Card.      Enroll                                   |
| Points Summary    | Previous Quarter                                                                                                    |
| Community Rewards | Your contributions to organizations last quarter can be found here. This information will only be available until next quarter |
|                   | Organization Name Contribution                                                                                                 |
| My Prescriptions  | International Charter School of ATL \$1.17                                                                                     |

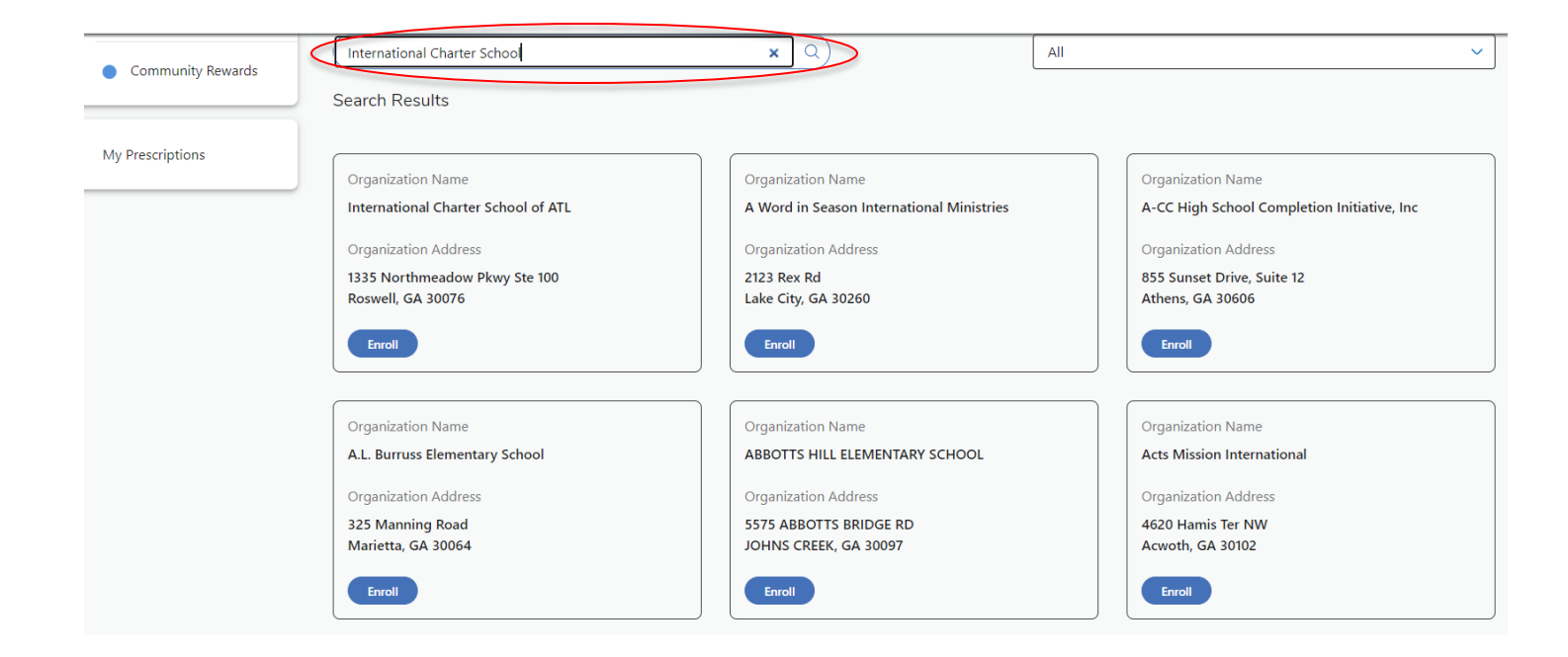

## Step 4: Select the School

Once you find the school, select it by hitting the ENROLL button

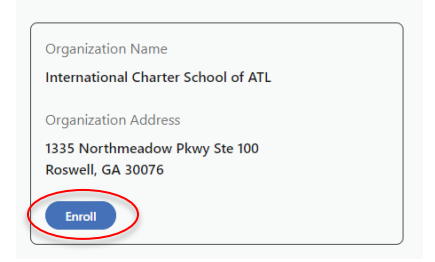

**Step 5:** You'll know you have successfully completed your enrollment when you get a green check mark and message on the next screen. You are DONE!

| My Account        | 2                                                                         |
|-------------------|---------------------------------------------------------------------------|
| Profile           | Community Rewards                                                         |
| Address Book      | Earn money for your community organization when you use your loyalty card |
| Preferences       | You have successfully enrolled in Community Rewards.                      |
| Purchase History  | Status:                                                                   |
| Wallet            | enrolled<br>Organization Name:                                            |
| Points Summary    | International Charter School of ATL                                       |
| Community Rewards | D9/07/2021                                                                |
|                   | Organization Number:<br>QL551                                             |
| My Prescriptions  | Change Organization Cancel Enrollment                                     |

## Step-by-Step Guide to Set Up Kroger Account for Contributions to ICSAtlanta – MOBILE APP

All screen grabs are for iPhone app.

**Step 1:** Download the Kroger App from the App store. Sign In or Create Account on Kroger app.

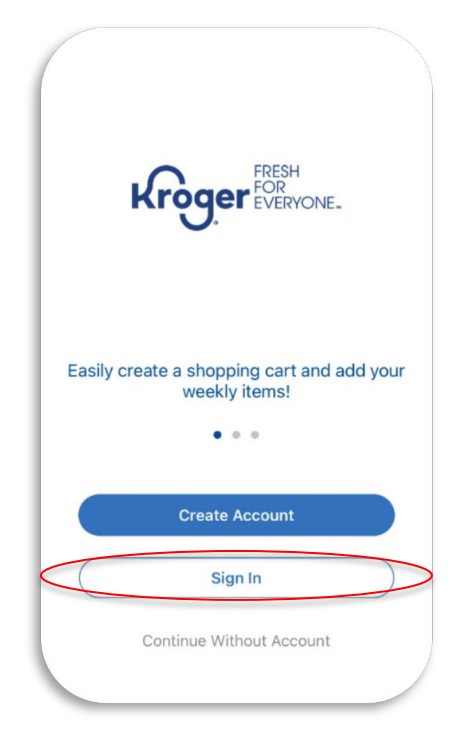

Step 2: Open the menu on top right corner; then open Rewards

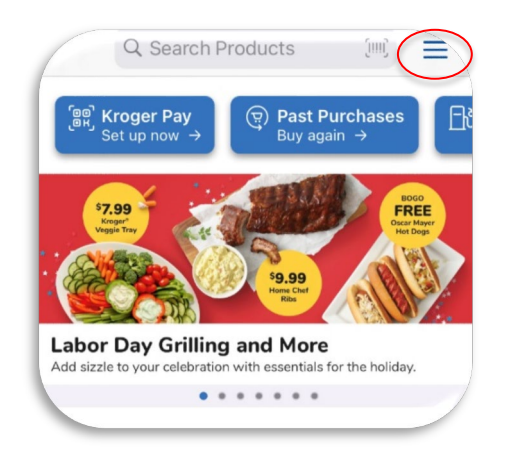

| ~            | More                                                 |           |   |
|--------------|------------------------------------------------------|-----------|---|
| Feature      | Share re<br>flavor<br>shore                          | al<br>Now |   |
| Ø            | Shopping List<br>Create, delete, and edit your lists | >         |   |
| Ŷ            | Recipes<br>View recipes and shop for ingredients     | ß         |   |
| -            | Rewards<br>View fuel points and other rewards        | >         | > |
| [өө]<br>(өк) | Kroger Pay<br>Scan to apply Plus Card & pay in-store | >         |   |
| My I         | nfo                                                  |           |   |
| 00           | My Account                                           | >         |   |
| 1111         | My Plus Card                                         | >         |   |
| Ę            | My Purchases                                         | >         |   |
| Well         |                                                      | R         |   |

**Step 3:** On the Rewards Page, click on Community Rewards, the ENROLL button and fill in *International Charter School of ATL* in the search bar under FIND AN ORGANIZATION and click SEARCH

| More Rewards               |     |                                    |
|----------------------------|-----|------------------------------------|
| PLUS CARD REWARDS          |     |                                    |
| Fuel Points                | >   |                                    |
| Community Rewards          | >   |                                    |
|                            |     |                                    |
|                            |     |                                    |
|                            |     |                                    |
|                            |     |                                    |
|                            |     |                                    |
|                            |     |                                    |
|                            |     |                                    |
|                            |     | <b>K</b> Back Find an Organization |
|                            | 3 D | Q Search Organization              |
| tome Weekly Ads Savings Sl | hop | Sorted by Delayapag                |

## Step 4: Select the School

Once you find the school, select it by hitting the ENROLL button

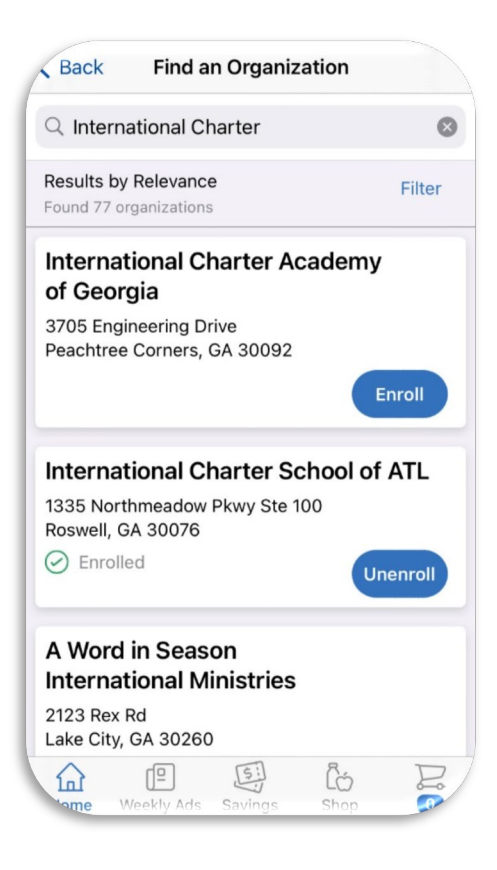

**Step 5:** You'll know you have successfully completed your enrollment when you see a screen confirming the school you've enrolled in. You are DONE!

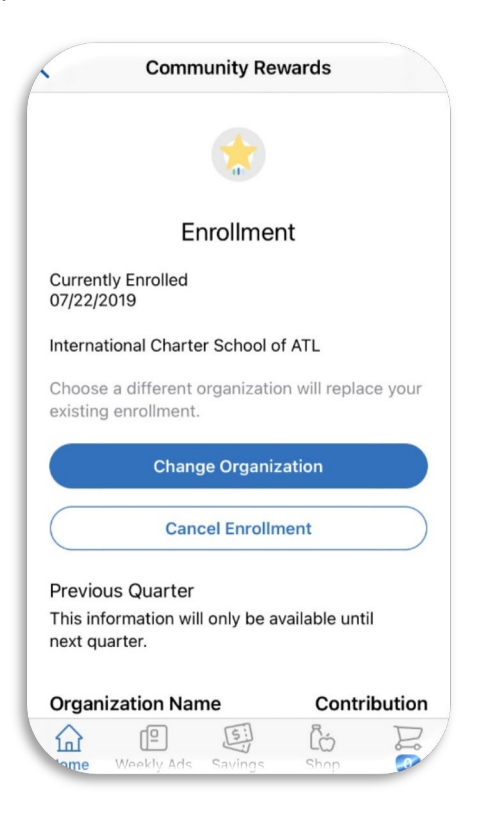

#### WHAT HAPPENS NEXT:

Every time you shop at Kroger, make sure you swipe your shoppers card OR enter your phone number as your alternate ID. (Note: Cashier's won't remind you so YOU have to remember to do this step). This will ensure that ICSAtlanta will receive credit for your purchases.